IBM 4560-SLX Tape Library

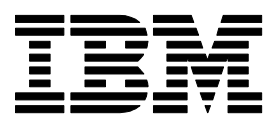

# **Pulling all tape drive and 4560 logs**

HILS PAGE INS OFFEN LET OLIMIE WITH MARKEN

# **Table of Contents**

| 1 Introduction                                 | 1  |
|------------------------------------------------|----|
| 2 When to pull logs                            | 1  |
| 3 Tape drive logs                              | 1  |
| 3.1 LTO Gen 1 (Ultrium TD1) logs               | 1  |
| 3.2 LTO Gen 2 ( Ultrium TD2 ) logs             | 6  |
| 3.3 SDLT320 and SDLT600 logs                   | 8  |
| 4 4560-SLX Library Logs                        | 11 |
| 4.1 Pulling logs with the Neocenter software   | 11 |
| 4.2 Pulling the logs via the the web interface | 14 |
| 5 4560-SLX Fibre Channel Option Logs           | 17 |
| 5.1 FCO ports                                  | 17 |
| 5.2 Pulling FCO logs via serial port           | 18 |
| 5.3 Pulling FCO logs via Ethernet              |    |
| 5.4 Pulling the FCO logs                       | 19 |
|                                                |    |

HILS RAFE HILS OFFEN LEFT BLANK HILL HUBBRING

## **1** Introduction

This document describes on how to pull dump logs from the 4560-SLX library and all installed tape drives. This document is discussing log pulling from a Microsoft<sup>®</sup> Windows<sup>®</sup> based host computer to which the library is attached to.

## 2 When to pull logs

- Library logs have to be pulled at the point of failure as else vital information is lost
- Tape drive logs should be pulled as soon as the operation completes after the failure has occurred

This means that in any case the failure has to be reproduced in order to obtain useful logs that can be analysed.

# 3 Tape drive logs

This section describes very briefly what tool to use for pulling drive logs. Where necessary, tape drive serial numbers or file names containing tape drive serial numbers have been anonymised.

The IBM 4560-SLX can accommodate these tape drives:

- LTO Gen 1
- LTO Gen 2
- SDLT320
- SDLT600

#### 3.1 LTO Gen 1 (Ultrium TD1) logs

The logs for the LTO Gen 1 drive sled has to be pulled with the LTT tool which is available via the System x support document <u>MIGR-5074168</u>.

- **Note:** Depending on the backup application in use, it may be necessary to stop and / or disable the associated Windows services in order to complete the tape drive log pulling successfully. For more information review the backup application User Guide or contact the relevant software support.
  - Install the LTT tool from the System x support document <u>MIGR-5074168</u>
     Note: For Windows NT 4.0 with Service Pack 6 or a higher Windows version the ASPI layer software does not need to be installed.

2. Once the installation is complete, launch the LTT software either via its desktop icon "HP StorageWorks Library and Tape Tools" or via the menu "Start / Programs / HP StorageWorks Library and Tape Tools / HP L&TT"

|        | *        | Windows Update |    |                                         |     |
|--------|----------|----------------|----|-----------------------------------------|-----|
| e in   |          | Programs       | •  | Accessories                             |     |
|        |          | Documents      | •  | Outlook Express                         |     |
| ervel  | 5        | Settings       | ,  | HP StorageWorks Library and Tape Tools  | eck |
| S<br>S |          | Search         | •] | 🗒 HP L&TT Readme                        |     |
| 20     | 2        | Help           |    | MP L&TT Report Viewer                   |     |
| N S    | <u>.</u> | Run            |    | ~~~~~~~~~~~~~~~~~~~~~~~~~~~~~~~~~~~~~~~ |     |
| Wind   | Ì        | Shut Down      |    |                                         |     |
| 1      | Start    | 🛃 🥭 🗊          |    |                                         |     |

3. In the following window run the software with its default values as shown below by clicking on "Continue"

| np L&TT - Startup                                   |                                                                                                    |                                                                                                |                                                                          |  |  |  |  |  |
|-----------------------------------------------------|----------------------------------------------------------------------------------------------------|------------------------------------------------------------------------------------------------|--------------------------------------------------------------------------|--|--|--|--|--|
| 6                                                   | hp StorageWorks library and tape tools - Version 4.5 SR1<br>CAUTION: Running this application while other software is accessing<br>the storage devices can cause unpredictable results and adversely<br>affect the operation of the storage software. |                                                                                                |                                                                          |  |  |  |  |  |
|                                                     | Please stop ar<br>application.                                                                                                    | ny storage applications before                                                                 | e continuing, or exit this                                               |  |  |  |  |  |
| - 1/0 Option<br>Select the<br>on 'Help'<br>then LTT | s<br>e Scan mode and I/(<br>for more information.<br>will be able to make                                                                                                    | ) mode. Use the default I/O mode unles<br>Note that ASPI is not supported on Wir<br>use of it. | ss you experience problems. Click<br>Idows 2003 but if already installed |  |  |  |  |  |
| -Scan I                                             | Mode<br>Hardware Scan                                                                                                    | C Saved/Manual Scan                                                                            |                                                                          |  |  |  |  |  |
| -1/0 M                                              | ode<br>NT Miniport                                                                                                    | C ASPI                                                                                         | Help                                                                     |  |  |  |  |  |
| Skip this                                           | dialog in the future                                                                                                    | Continu                                                                                        | Le Exit now                                                              |  |  |  |  |  |

4. Once the software has completed scanning for hardware devices, select the tape drive from the left side

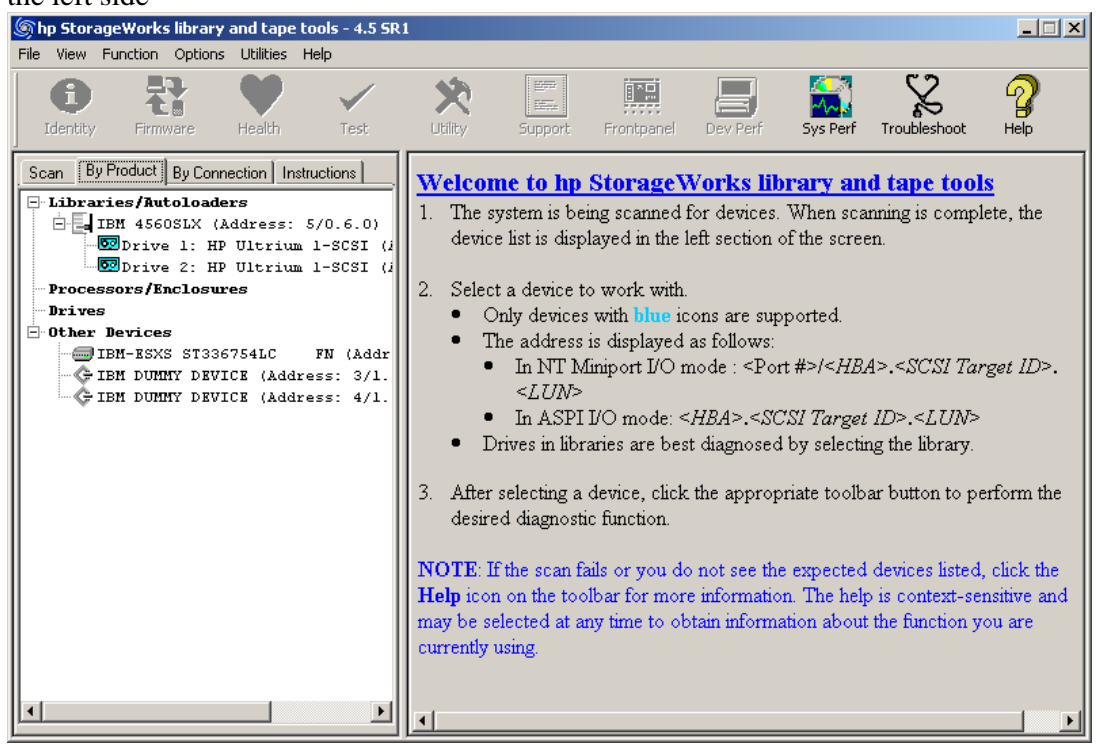

5. Wait until the software shows the "Drive Information", then click on the "Support" icon on the top of the menu

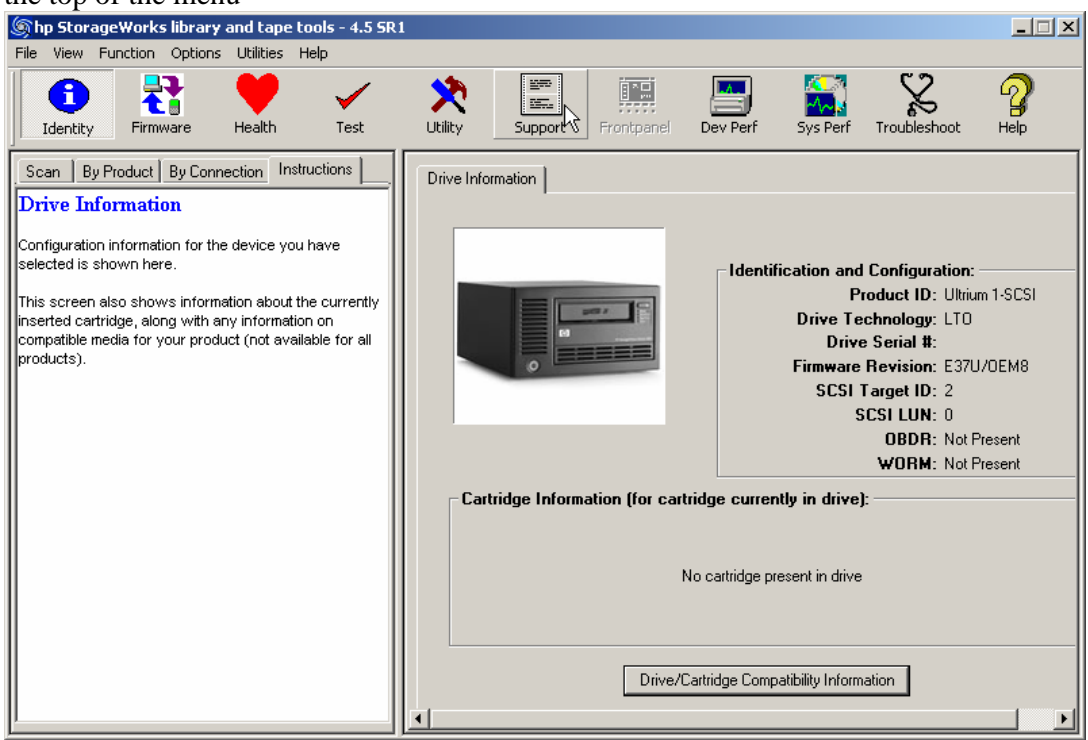

6. In the "Support Ticket" window click on "Extract Device Data"

| စြာhp StorageWorks library and tape tools - 4.5 SR1                                                                                                    |                                                                                                    |   |
|----------------------------------------------------------------------------------------------------|----------------------------------------------------------------------------------------------------|---|
| File View Function Options Utilities Help                                                                                                    |                                                                                                    |   |
| Identity Firmware Health Test                                                                                                    | Xiling         Image: Support         Image: Support< |   |
| Scan By Product By Connection Instructions                                                                                                    | Support Ticket                                                                                                    |   |
| Support Ticket                                                                                                    | Generate Support Tickets from Device                                                                                                    |   |
| The support ticket is a detailed log of information for<br>your storage product. The information provided by the<br>support ticket can be used to diagnose problems and<br>may be requested by HP support personnel.                                                                                                    | Extract Device Data                                                                                                    |   |
| To generate a support ticket, you first need to extract<br>the device data. After extracting the device data for the<br>first time you will have the option to refresh the data. It<br>is advised that you refresh this data only when needed<br>(Hint: Refresh the device data if, between two support<br>tickets, you ran a test or loaded/unloaded a cartridge | Save Support Ticket<br>Send Support Ticket by Email                                                                                                    |   |
| from the device).                                                                                                    | Support Resources on the Web:                                                                                                    |   |
| After a support ticket is generated, you can:                                                                                                    | Media Supplies: http://www.hp.com/go/storagemedia                                                                                                    |   |
| <ul> <li>View it.</li> <li>Save it.</li> <li>Send it via email to an HP support provider.</li> </ul>                                                                                                    | HP Library & Tape Tools: http://www.hp.com/support/tapetools                                                                                                    | : |
| The support ticket can be exported to HTML format so                                                                                                    | Performance Troubleshooting: http://www.hp.com/support/pat                                                                                                    |   |
| that it can be easily shared, viewed, and printed by others.                                                                                                    | HP Services & Support: http://www.hp.com/go/support                                                                                                    |   |
| For further information, see the L&TT user guide or online help.                                                                                                    |                                                                                                    |   |

**Note:** The "Extract Device Data" button is available the first time a ticket is pulled from a specific drive. If a new ticket is to be pulled click on the button "Refresh Device Data"

7. Click on the "Save Support Ticket"

| ⊚hp StorageWorks library and tape tools - 4.5 SR                                                                                                    | 1 📃                                                                                                    | × |
|----------------------------------------------------------------------------------------------------|----------------------------------------------------------------------------------------------------|---|
| File View Function Options Utilities Help                                                                                                    |                                                                                                    |   |
| Identity Firmware Health Test                                                                                                    | Xillity         Support         Frontpanel         Dev Perf         Sys Perf         Troubleshoot         Help |   |
| Scan By Product By Connection Instructions                                                                                                    | Support Ticket                                                                                                 |   |
| Support Ticket                                                                                                    | Generate Support Tickets from Device                                                                           |   |
| The support ticket is a detailed log of information for<br>your storage product. The information provided by the<br>support ticket can be used to diagnose problems and<br>may be requested by HP support personnel.                                                                                                    | Refresh Device Data View Support Ticket                                                                        |   |
| To generate a support ticket, you first need to extract<br>the device data. After extracting the device data for the<br>first time you will have the option to refresh the data. It<br>is advised that you refresh this data only when needed<br>(Hint. Refresh the device data if, between two support<br>lickets, you ren a test or loaded fundanded a cartifictor | Save Support Ticket                                                                                            |   |
| from the device).                                                                                                    | Support Resources on the Web:                                                                                  | _ |
| After a support ticket is generated, you can:                                                                                                    | Media Supplies: http://www.hp.com/go/storagemedia                                                              |   |
| <ul> <li>View it.</li> <li>Save it.</li> <li>Send it via email to an HP support provider.</li> </ul>                                                                                                    | HP Library & Tape Tools: http://www.hp.com/support/tapetools                                                   |   |
| The support ticket can be exported to HTML format so                                                                                                    | Performance Troubleshooting: http://www.hp.com/support/pat                                                     |   |
| inat it can be easily shared, viewed, and printed by others.                                                                                                    | HP Services & Support: http://www.hp.com/go/support                                                            |   |
| For further information, see the L&TT user guide or online help.                                                                                                    |                                                                                                    | • |

8. Answer the following question with respect that the tape drive is part of a library with "Yes"

| File View Function Options Utilities Help<br>Identity Firmware Health Test                                                                                                    | Utility Support Frontpanel Dev Perf Sys Perf Troubleshoot He                                                                                                    |  |
|----------------------------------------------------------------------------------------------------|----------------------------------------------------------------------------------------------------|--|
| Scan         By Product         By Connection         Instructions           Support Ticket                                                                                                    | Support Ticket  <br>Generate Support Tickets from Device                                                                                                    |  |
| Support ticket can be used to<br>may be requested by HP supp<br>To generate a support ticket,<br>the device data. After extract<br>first time you will have the opt<br>is advised that you refresh th<br>(Hint: Refresh the device data<br>tickets, you ran a test or loade<br>from the device). | rt of a library. Generating a Support Ticket through the library's Support<br>is the preferred method for this drive.<br>ne library in the device map to switch to the library's Support Ticket<br>continue? |  |
| After a support ticket is generated, you can. <ul> <li>View it.</li> <li>Save it.</li> <li>Send it via email to an HP support provider.</li> </ul>                                                                                                    | Media Supplies: http://www.hp.com/go/storagemedia<br>HP Library & Tape Tools: http://www.hp.com/support/tapetools                                                                                            |  |
| The support ticket can be exported to HTML format so<br>that it can be easily shared, viewed, and printed by<br>others.                                                                                                    | Performance Troubleshooting:         http://www.hp.com/support/pat           HP Services & Support:         http://www.hp.com/go/support                                                                     |  |
| For further information, see the L&TT user guide or online help.                                                                                                    |                                                                                                    |  |
| ave now the dump file                                                                                                    | 2   x                                                                                                    |  |

| Save Ticket in  | n File                               | ? ×  |
|-----------------|--------------------------------------|------|
| Save in: 🔂      | 🖬 🛨 🛨 🔽                              | •    |
|                 |                                      |      |
|                 |                                      |      |
|                 |                                      |      |
|                 |                                      |      |
|                 |                                      |      |
|                 |                                      |      |
| ,<br>File name: | et 20080902 113507 ((((((0)))))) (a) | ave  |
| r lie Hame.     |                                      | 1VC  |
| Save as type:   | L&TT SupportTicket Files (*.lzt)     | ncel |
|                 |                                      |      |

9.

10. All dump files are stored in the LTT installation directory in the logs sub directory

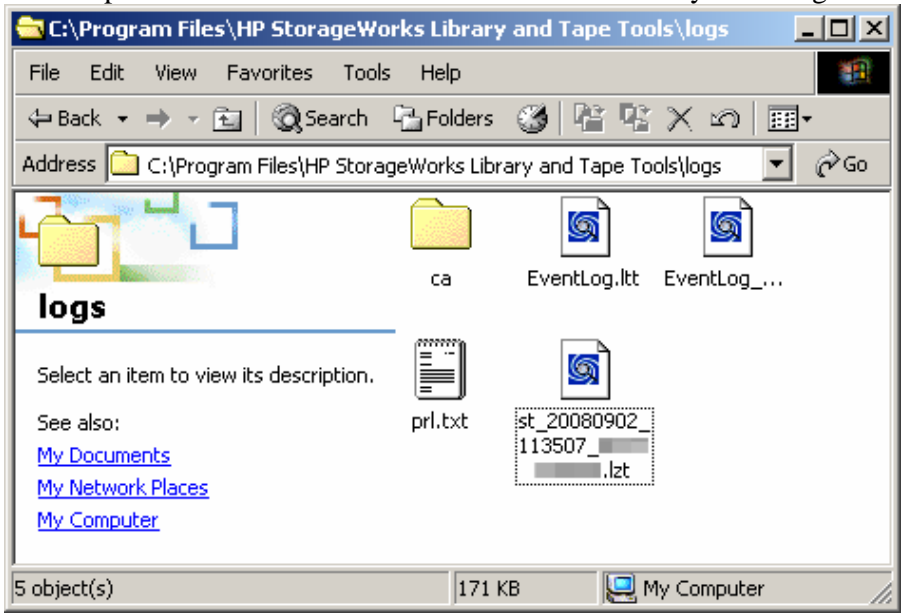

11. Submit all log file(s) to the IBM technical support for review

# 3.2 LTO Gen 2 ( Ultrium TD2 ) logs

The logs for the LTO Gen 2 drive sled has to be pulled with the with the ITDT tool which is available via the ftp site <u>ftp://ftp.software.ibm.com/storage/ITDT/Current</u>.

- **Notes:** 1. Depending on the backup application in use, it may be necessary to stop and / or disable the associated Windows services in order to complete the tape drive log pulling successfully. For more information review the backup application User Guide or contact the relevant software support.
  - 2. The preferred tool is the non-graphical version. This tool will be discussed in this section. The graphical version ( GE version ) requires Java Runtime Environment to be installed on the Windows computer.
  - If the ITDT tool does not show the tape drives in the library and the IBM LTO Windows device drivers are installed, then follow the instructions per Retain tip <u>H195744</u> per support document <u>MIGR-5081290</u>.
  - 1. Unpack the itdtinst file into an empty directory, e.g. C:\itdt
  - 2. When running the software the first time, read through the License Agreement and accept it

3. Enter **S** for in order to scan for tape drives and press the [ENTER] key

```
IBM Tape Diagnostic Tool Standard Edition - V2.0.0 Build 006
Entry Menu
[S] Scan for tape drives
[H] Help
[Q] Quit program
Notes:
- During a test, user data on the cartridge will be erased!
- Make sure no other program is accessing the devices used by ITDT!
- A device scan may take several minutes in some cases!
- Q + Enter will always close this program.
- H + Enter will display a Help page.
```

- <[H] Help | [Q] Quit | Command > S\_
- 4. Once the scan is complete, select the tape drive from the list by entering its number for example 0 pressing the [ENTER] key

| <b>Note:</b> The tool allows to select only one device at any t | ime |  |
|-----------------------------------------------------------------|-----|--|
|-----------------------------------------------------------------|-----|--|

| II                                                        | BM Tap        | pe Di       | agnost.     | ic To          | ol Standard E                         | dition - Devi      | ce List              |                             |
|-----------------------------------------------------------|---------------|-------------|-------------|----------------|---------------------------------------|--------------------|----------------------|-----------------------------|
|                                                           | Host          | Bus         | ID          | LUN            | Mode 1                                | Serial             | Ucode                | Changer [#]                 |
| 0<br>1<br>2<br>3<br>4<br>5<br>6<br>7<br>8<br>9<br>10<br>1 | 5<br>5<br>5   | 0<br>0<br>0 | 1<br>2<br>6 | 0<br>0         | ULTRIUM-TD2<br>ULTRIUM-TD2<br>4560SLX | B2462301040        | 53Y2<br>53Y2<br>0429 | B2462301040<br>B2462301040  |
| +                                                         | +             |             | +           | ++             |                                       | -+                 | +                    | ++-+                        |
| [S] So<br>[E] Er                                          | can<br>hcrypt | ion         | CT<br>CW    | Test<br>  Full | [D]<br>Write [U]                      | Dump<br>Tape Usage | [F] Fir<br>[I] Manu  | mware Update<br>ual Inspect |

5. An **X** will appear in the furthest right column. Now enter **D** for pulling a tape drive log and press the [ENTER] key

Note: ITDT v1.x tool calls these dumps "Firmware Dump"

|                                                          | IBM Tape Diagnostic Tool Standard Edition – Device List |                    |        |         |                                     |                       |                             |                              |  |
|----------------------------------------------------------|---------------------------------------------------------|--------------------|--------|---------|-------------------------------------|-----------------------|-----------------------------|------------------------------|--|
|                                                          | .Ho                                                     | st <sub>.</sub> Bu | s ID   | LUN     | Model                               | Serial                | Ucode                       | Changer [#                   |  |
| 0<br>1<br>2<br>3<br>4<br>5<br>6<br>7<br>8<br>9<br>1<br>1 | 0<br>1                                                  |                    | 126    | 0<br>0  | ULTRIUM-TD<br>ULTRIUM-TD<br>4560SLX | 2<br>2<br>B24623      | 53¥2<br>53¥2<br>301040 0429 | B2462301040 X<br>B2462301040 |  |
|                                                          | Scan                                                    |                    |        | [] Test |                                     | ] Dump                | [F] Fir                     | mware Update                 |  |
| <[H]                                                     | Help                                                    | 61 ¦<br>مەربىلە    | l Quit | Line    | #   Comman                          | l lape Usaq<br>d > D_ | je II nan                   | ual inspect                  |  |

- 6. Wait until the tool has completed pulling the dump files. The dumps are stored in the output directory
- 7. Quit the ITDT tool by entering **Q** and pressing the [ENTER ] key

| Model: | ULTRIUM-TD2            | Serial No:                                                                                            |
|--------|------------------------|----------------------------------------------------------------------------------------------------|
| Host:  | ++ ++<br>! 5   ID:   1 | Microcode:   53¥2                                                                                     |
| Bus :  | 0   LUN: 0             | Changer: 2B2462301040                                                                                 |
| Files: | .a.gz<br>b.gz          | + Two dump files were generated<br>  .a.gz - before "Force Dump"<br>  .b.gz - after "Force Dump"<br>+ |
| Log:   | +<br>¦blz              | + +<br>  Status:   PASSED                                                                             |

- <[H] Help | [Q] Quit | Command > Q\_
- 8. Submit all files from the output directory to the IBM technical support team for review and delete them afterwards

| 🔁 C:\itdt\output                        |                            |
|-----------------------------------------|----------------------------|
| File Edit View Favorites Tool:          | s Help                     |
| 🔄 Back 👻 🤿 👻 🔂 🎯 Search                 | Pa Folders 🛞 🖺 🕾 🗙 ᡢ 🗐 🎟 • |
| Address 🗀 C:\itdt\output                | <b>_</b>                   |
|                                         |                            |
| output                                  | metro.log                  |
| Select an item to view its description. |                            |

#### 3.3 SDLT320 and SDLT600 logs

The logs for the SDLT320 and the SDLT600 tape drive sled has to be pulled with the xTalk tool which is available via the System x support document <u>MIGR-5073759</u>

- **Note:** Depending on the backup application in use, it may be necessary to stop and / or disable the associated Windows services in order to complete the tape drive log pulling successfully. For more information review the backup application User Guide or contact the relevant software support.
  - 1. Install the xTalk tool from MIGR-5073759

2. Launch it via the "Start / Programs / Quantum / xTalk Management Console"

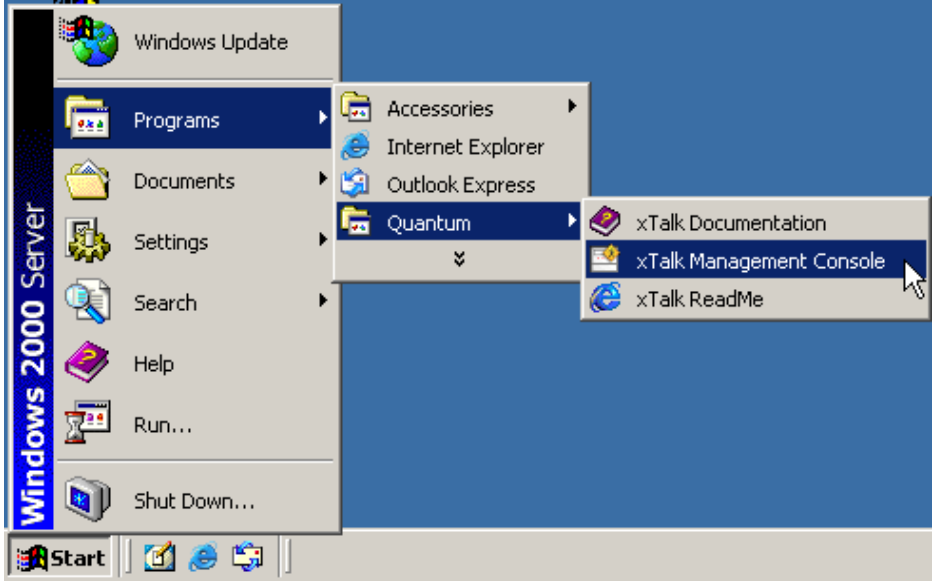

3. Once xTalk has been launched it shows all tape drives it can find

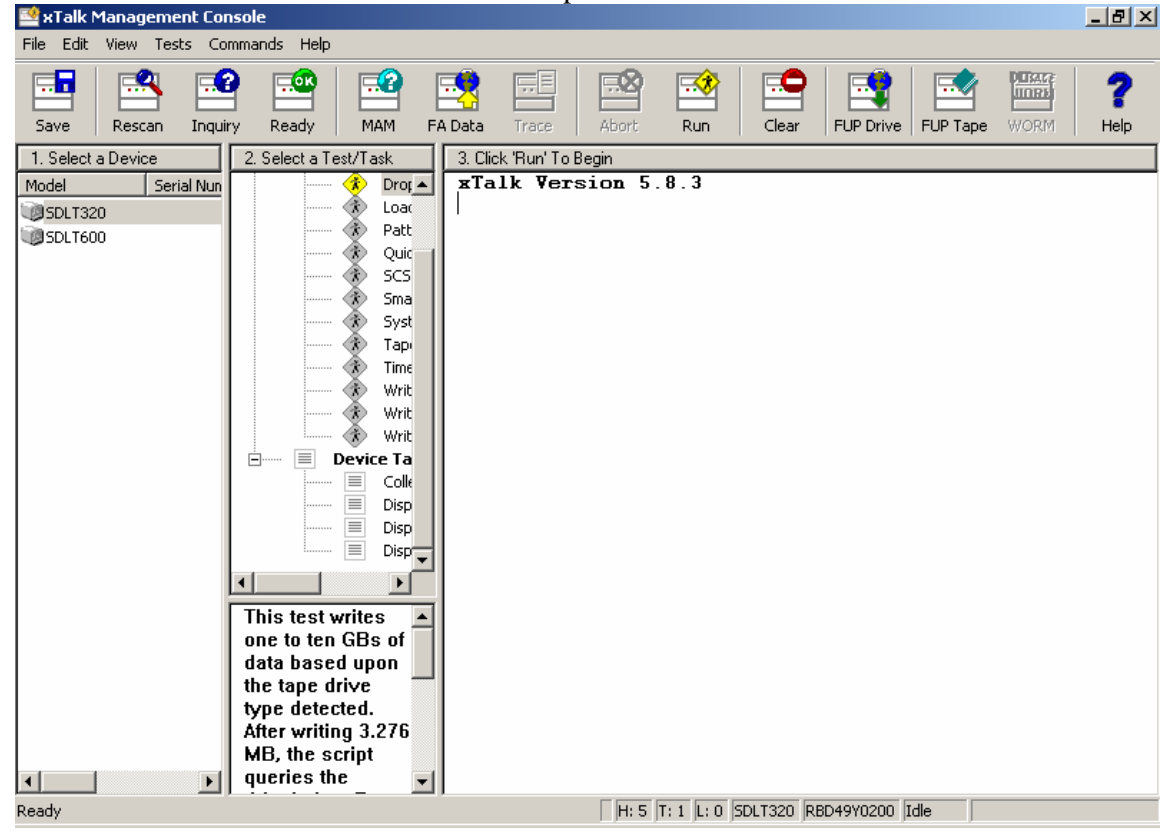

4. Select the tape drive for which a log has to be pulled

5. Click in the "2. Select a Test/Task" window on "Display\_Drive\_Information", and click on "Run"

| File Edit View Tests Co                                                                                                    | mmands Help                                                                                                    |                                                                                                    |
|----------------------------------------------------------------------------------------------------|----------------------------------------------------------------------------------------------------|----------------------------------------------------------------------------------------------------|
|                                                                                                    | 🗿 🎫 🔜 👥 🔜 📾                                                                                                    | 🐋                                                                                                    |
| Save Rescan Inqui                                                                                                    | rv Ready MAM FA Data Trace Abort                                                                                                    | Run                                                                                                    |
| 1. Select a Device                                                                                                    | 2 Select a Test/Task                                                                                                    | 3 Click Bu                                                                                                    |
| Model Serial Nun                                                                                                    | individual Tests                                                                                                    | xTalk <sup>Ru</sup>                                                                                                    |
| SDLT320                                                                                                    | 👘 🕅 Drop_Out_Screen                                                                                                    |                                                                                                    |
| SDLT600                                                                                                    | Load_Tape                                                                                                    |                                                                                                    |
|                                                                                                    | Ouick Write Read                                                                                                    |                                                                                                    |
|                                                                                                    | SCSI_Interconnect                                                                                                    |                                                                                                    |
|                                                                                                    | Small_Buffer_Write_Read                                                                                                    |                                                                                                    |
|                                                                                                    | System_Level                                                                                                    |                                                                                                    |
|                                                                                                    | Timed_Performance                                                                                                    |                                                                                                    |
|                                                                                                    | Write_Read_FullTape                                                                                                    |                                                                                                    |
|                                                                                                    | Write_Read_MediumTest                                                                                                    |                                                                                                    |
|                                                                                                    |                                                                                                    |                                                                                                    |
|                                                                                                    | Collect_Failure_Analysis_Data                                                                                                    |                                                                                                    |
|                                                                                                    | Display_All_Log_Pages                                                                                                    |                                                                                                    |
|                                                                                                    | Display_Drive_Information                                                                                                    |                                                                                                    |
|                                                                                                    |                                                                                                    |                                                                                                    |
| Then select "Display I                                                                                                    | <b>Log Page 7 Data</b> ", and click on " <b>Run</b> "                                                                                                    | •                                                                                                    |
| · · · ·                                                                                                    |                                                                                                    |                                                                                                    |
| 🖄 xTalk Management Cor                                                                                                    | nsole                                                                                                    |                                                                                                    |
| Talk Management Cor<br>File Edit View Tests Co                                                                                                    | mmands Help                                                                                                    |                                                                                                    |
| Image: State State | nsole<br>mmands Help                                                                                                    |                                                                                                    |
| File Edit View Tests Co                                                                                                    | mmands Help                                                                                                    | Run N                                                                                                    |
| Image: Save       Rescan       Inquire                                                                                                    | nsole mmands Help Ty Ready MAM FA Data Trace Abort                                                                                                    |                                                                                                    |
| Image: Save       Rescan       Inqui         1. Select a Device       Serial Nun                                                                                                    | nmands Help                                                                                                    | Run<br>3. Click 'FRI                                                                                                    |
| *Talk Management Cor         File       Edit       View       Tests       Cor         Save       Rescan       Inquit         1. Select a Device       Model       Serial Nun         Model       Serial Nun                                                                                                    | nmands Help  Try Ready MAM FA Data Trace Abort  2. Select a Test/Task  Trice Individual Tests  Compout_Screen                                                                                                    | Run<br>3. Click 'fRu                                                                                                    |
| *Talk Management Cor         File       Edit       View       Tests       Cor         Save       Rescan       Inquir         Save       Rescan       Inquir         1. Select a Device       Model       Serial Nun         SDLT320       SDLT600                                                                                                    | nmands Help  Ready MAM FA Data Trace Abort  Select a Test/Task  Drop_Out_Screen Load_Tape                                                                                                    | Run<br>3. Click 'f Ru                                                                                                    |
| Image: Save       Rescan       Inquit         1. Select a Device       Model       Serial Nun         SDLT320       SDLT600                                                                                                    | Immands       Help         Immands       Help         Immands       Help         Immands       Help         Immands       Help         Immands       Help         Immands       Help         Immands       Help         Immands       Help         Immands       Help         Immands       Help         Immands       Help         Immands       Help         Immands       Help         Immands       Immands         Immands       Immands </td <td>Run<br/>3. Click 'fRi<br/>3. T</td>                                                                                                    | Run<br>3. Click 'fRi<br>3. T                                                                                                    |
| Image: Save       Rescan       Inquit         1. Select a Device       Model       Serial Nun         Image: Source       Image: Source       Image: Source         Model       Serial Nun         Image: Source       Image: Source         Image: Source       Image: Source         Image: Source       Image:                                                                                                    | nmands Help                                                                                                    | Run<br>3. Click <sup>1</sup> FRU<br>3. Click <sup>1</sup> FRU<br>1<br>1<br>1<br>1                                                                                                    |
| Image: Save       Rescan       Inqui         1. Select a Device       Model       Serial Nun         Image: Source       Image: Source       Image: Source         Model       Serial Nun         Image: Source       Image: Source         Image: Source       Image: Source         Image: Source       Image: S                                                                                                    | Immands       Help         Immands       Help         Immands       Help         Immands       Help         Immands       Help         Immands       Immands         Immands       Immands         Immands                                                                                                    | Run<br>3. Click 'fRu<br>3. Click 'fRu<br>1<br>S<br>1<br>S<br>1<br>S<br>1<br>S<br>1<br>S<br>1<br>S<br>1<br>S<br>1<br>S                                                                                                    |
| Image: Save       Rescan       Inquit         1. Select a Device       Model       Serial Nun         SDLT320       SDLT600                                                                                                    | nmands Help  Pry Ready MAM FA Data Trace Abort  C. Select a Test/Task  C. Select a Test/Task  Drop_Out_Screen  Load_Tape  Pattern  Quick_Write_Read  SCSI_Interconnect  Small_Buffer_Write_Read  System_Level  Tase_Edep_Demons                                                                                                    | Run<br>3. Click 'FRI<br>3. Click 'FRI<br>1<br>3.<br>1<br>3.<br>1<br>3.<br>3.<br>3.<br>3.<br>3.<br>3.<br>3.<br>3.<br>3.<br>3.<br>3.<br>3.<br>3.                                                                                           |
| Image: Save       Rescan       Inqui         1. Select a Device       Model       Serial Nun         SDLT320       SDLT600                                                                                                    | Immands       Help         Immands       Help         ry       Ready         MAM       FA Data         Trace       Abort         2. Select a Test/Task       Individual Tests         Image: Drop_Out_Screen       Load_Tape         Pattern       Quick_Write_Read         SCSI_Interconnect       Small_Buffer_Write_Read         System_Level       Tape_Edge_Damage         Image: Dimed Performance       Timed Performance                                                                                                    | Run<br>3. Click 'f Ru<br>4<br>5<br>7<br>1<br>1<br>3<br>8<br>8<br>7<br>1<br>1<br>3<br>8<br>8<br>9<br>9<br>9<br>9<br>9<br>9                                                                                                    |
| Image: Save       Rescan       Inquit         1. Select a Device       Model       Serial Nun         Image: Solution Solution       Solution       Solution                                                                                                    | nmands Help  Pry Ready MAM FA Data Trace Abort  C. Select a Test/Task  C. Select a Test/Task  C. Select a Test/Tas | Run<br>3. Click 'FRu<br>3. Click 'FRu<br>S<br>1<br>3<br>8<br>9<br>9<br>9<br>9<br>9<br>9<br>9<br>9<br>9<br>9<br>9<br>9<br>9<br>9<br>9<br>9<br>9<br>9                                                                                      |
| Image: Save       Rescan       Inqui         Image: Save       Rescan       Inqui         Image: Save       Serial Nun       Serial Nun         Image: SDLT320       Image: SDLT600       Serial Nun                                                                                                    | nmands Help  Pry Ready MAM FA Data Trace Abort  C. Select a Test/Task  C. Select a Test/Task  Drop_Out_Screen Cod_Tape Pattern Quick_Write_Read SCSI_Interconnect Small_Buffer_Write_Read System_Level Tape_Edge_Damage Timed_Performance Write_Read_MediumTest Write_Read_MediumTest                                                                                                    | Run<br>3. Click 'FRu<br>4<br>5<br>5<br>1<br>1<br>3<br>8<br>7<br>1<br>2<br>5<br>5<br>5<br>5<br>5<br>5                                                                                                    |
| Image: Save       Rescan       Inqui         1. Select a Device       Model       Serial Nun         SDLT320       SDLT600                                                                                                    | nmands Help                                                                                                    | Run<br>3. Click 'FRu<br>3. Click 'FRu<br>S<br>1<br>3<br>8<br>9<br>9<br>9<br>9<br>9<br>9<br>9<br>9<br>9<br>9<br>9<br>9<br>9<br>9<br>9<br>9<br>9<br>9                                                                                      |
| Image: Save       Rescan       Inquit         1. Select a Device       Model       Serial Nun         Image: SDLT320       Image: SDLT600       SDLT600                                                                                                    | nmands Help  Pry Ready MAM FA Data Trace Abort  C. Select a Test/Task  C. Select a Test/Task  Drop_Out_Screen Load_Tape Pattern Quick_Write_Read SCSI_Interconnect Small_Buffer_Write_Read System_Level System_Level  | Run<br>3. Click <sup>17</sup> Ru<br>3. Click <sup>17</sup> Ru<br>1<br>S<br>1<br>3<br>8<br>9<br>9<br>9<br>9<br>9<br>9<br>9<br>9<br>9<br>9<br>9<br>9<br>9                                                                                  |
| Image: Save       Rescan       Inqui         1. Select a Device       Model       Serial Nun         SDLT320       SDLT600                                                                                                    | Immands       Help         Immands       Help         ry       Ready         MAM       FA Data         Trace       Abort         Individual Tests         Individual Tests         Individual Test         Individual Test         Individual Tests         Individual Tests         Individual Tests         Individual Tests         Individual Tests         Individual Tests         Individual Tests         Individual Tests         Individual Tests         Individual Tests         Individual Tests         Individual Tests         Individual Tests         Individual Tests <td>Run<br/>3. Click 'FR<br/>4<br/>3. Click 'FR<br/>5<br/>5<br/>5<br/>7<br/>8<br/>8<br/>8<br/>8<br/>8<br/>9<br/>9<br/>9<br/>9<br/>9<br/>9<br/>9<br/>9<br/>9<br/>9<br/>9<br/>9<br/>9<br/>9</td>                                                                                                    | Run<br>3. Click 'FR<br>4<br>3. Click 'FR<br>5<br>5<br>5<br>7<br>8<br>8<br>8<br>8<br>8<br>9<br>9<br>9<br>9<br>9<br>9<br>9<br>9<br>9<br>9<br>9<br>9<br>9<br>9                                                                              |
| YTalk Management Cor         File Edit View Tests Co         Save         Rescan Inqui         1. Select a Device         Model       Serial Nun         SDLT320         SDLT600                                                                                                    | nmands Help  Pry Ready MAM FA Data Trace Abort  C. Select a Test/Task  C. Select a Test/Task  C. Select a Test/Tas | Run<br>3. Click <sup>1</sup> FR<br>3. Click <sup>1</sup> FR<br>1<br>3. Click <sup>1</sup> FR<br>1<br>3<br>5<br>5<br>7<br>7<br>8<br>8<br>7<br>7<br>8<br>8<br>7<br>8<br>8<br>9<br>9<br>9<br>9<br>9<br>9<br>9<br>9<br>9<br>9<br>9<br>9<br>9 |

7. Once all information has been collected, save the output by clicking on the "Save" button

| 🔛 н          | I alk r      | Janag   | ement         | Lonsole |
|--------------|--------------|---------|---------------|---------|
| <u>F</u> ile | <u>E</u> dit | ⊻iew    | <u>T</u> ests | ⊆ommar  |
| Sav          | ve z         | Resc    | an I          | nquiry  |
| -1 <u>5a</u> | ver ciect    | a Devic | e :           |         |
| Mod          | el           |         | Serial        | Number  |
| <b>1</b>     | DLT32        | 20      |               |         |

8. Enter a meaningful file name and select a location for saving the log file

| Save xTalk Lo         | og File                | ? X  |
|-----------------------|------------------------|------|
| Save jn: [            | My Documents 💽 🕝 🏂 📂 🖽 | -    |
|                       |                        |      |
|                       |                        |      |
|                       |                        |      |
|                       |                        |      |
|                       |                        |      |
| File <u>n</u> ame:    | sdlt320_log_page_7     | ive  |
| Save as <u>t</u> ype: | Log Files (*.txt)      | ncel |

9. Submit the log file(s) to the IBM technical support for review

#### 4 4560-SLX Library Logs

This section discusses how to pull 4560-SLX Library Logs. These logs are different from the ones that are to be pulled from the Fibre Channel card. For details on how to pull the Fibre Channel logs refer to chapter <u>5 4560-SLX Fibre Channel Option Logs</u>.

#### 4.1 Pulling logs with the Neocenter software

The Neocenter software only runs in a Windows environment. It requires that the host computer is equipped with a physical RS-232 DB-9 serial port.

Download and install the latest IBM 4560 SLX Windows Utility (Neocenter software) from the IBM System x support document <u>MIGR-5080918</u>.

1. Install the Neocenter software

2. Attach the RS-232 to RJ11 communication cable (FRU 24P7355) to the host computer on which the Neocenter software has been installed

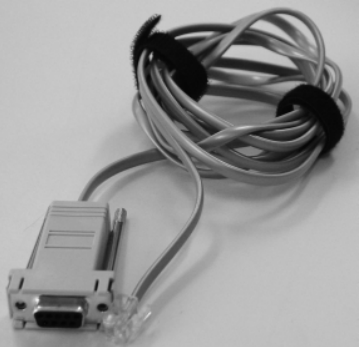

3. Attach the RJ-11 connector of the RS-232 to RJ11 communication cable to the RS-232 port of the Library Controller Card

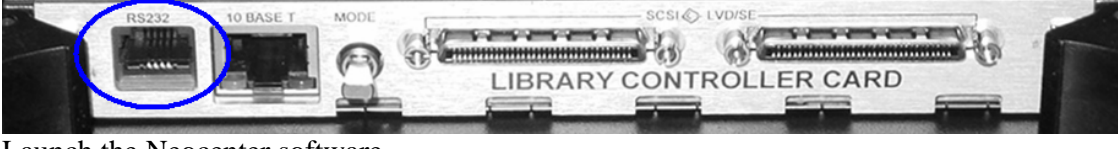

4. Launch the Neocenter software

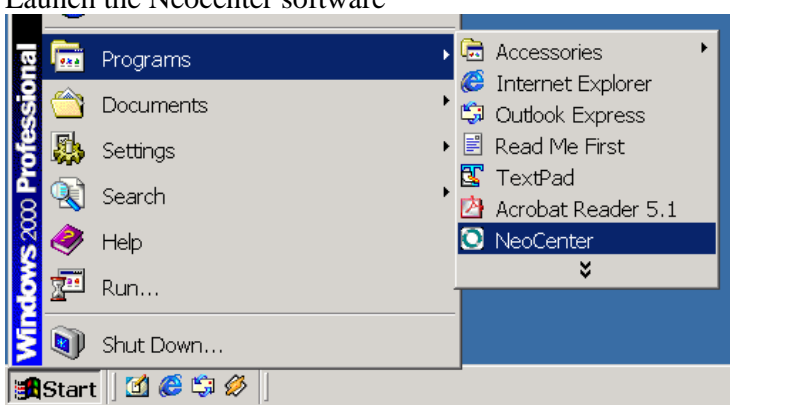

5. Click on the Connect menu item, select the correct physical serial port, and click on the OK button

| Ountitled - NeoCent | ter    |              |            |        |        |              |              | _ 🗆 🗙    |
|---------------------|--------|--------------|------------|--------|--------|--------------|--------------|----------|
| File View Connect   | Upload | Download     | Configure  | Info   | Diag   | Post-Process | Partitioning | Help     |
|                     | Se     | erial Port S | Gettings   |        |        |              |              |          |
|                     |        | Port         | ē 💌        |        |        | ОК           |              | <u> </u> |
|                     |        | Baud         | Auto 💌     |        |        | Cancel       |              |          |
|                     |        | Data         | 8 💌        |        |        |              |              |          |
|                     |        | Parity       | None 💌     |        |        |              |              |          |
|                     |        | Stop Bits    | <b>1 v</b> |        |        |              |              |          |
|                     |        |              |            |        |        |              |              |          |
| Ready               |        |              | 1          | Vot Co | nnecte | 4            |              |          |

6. The connection can be verified by clicking on the Info menu item. This will show some basic library information

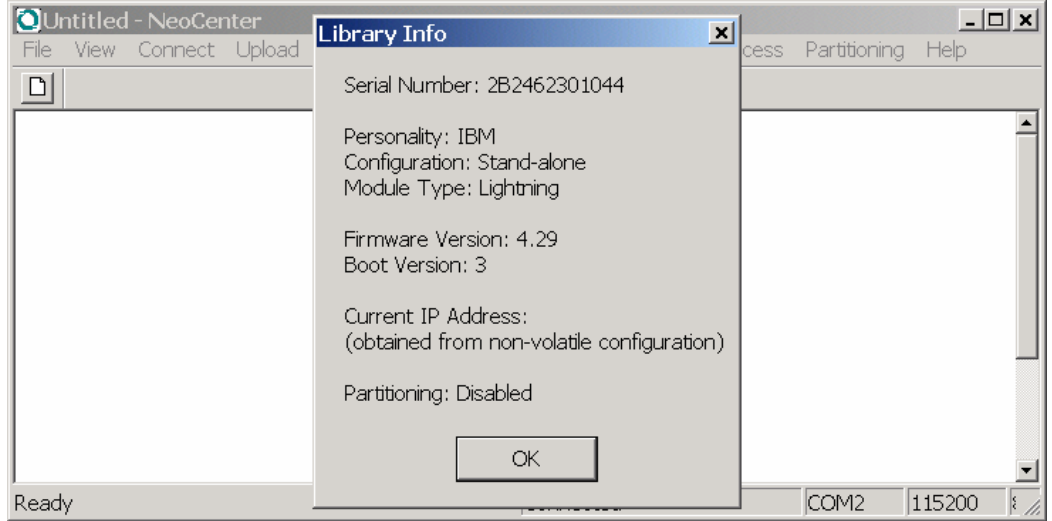

- 7. Click on the Upload menu item
- 8. In the following dialogue box click on the button left to "Special Trace"
- 9. In the "Binary File" field enter the location and name of the log file. For example, C:\Program Files\NeoCenter\4560\_special.bin

| Upload Data From Library                                                       | ×                                                        |
|--------------------------------------------------------------------------------|----------------------------------------------------------|
| Type<br>C System Trace<br>Non-Volatile Trace<br>Special Trace<br>C Servo Trace | Select Module<br>Master<br>Slave<br>Partition<br>Number: |
| Binary File: eoCenter\456                                                      | 60_special.bin Browse                                    |
| Database File:                                                                 | Browse                                                   |
| Post-Processed File:                                                           | Browse                                                   |
| 🔲 Display Post-Processed File                                                  |                                                          |
| ОК                                                                             | Cancel                                                   |

- 10. Click on the OK button
- 11. Wait until the software has completed uploading the log

12. Once the log has been uploaded click on the OK button confirming that the upload is complete

| -    | 1       |            |        |          |           |         |         |              |              |        |      |
|------|---------|------------|--------|----------|-----------|---------|---------|--------------|--------------|--------|------|
| QU   | ntitled | l - NeoCer | nter   |          |           |         |         |              |              | _ [    | IJ×  |
| File | View    | Connect    | Upload | Download | Configure | Info    | Diag    | Post-Process | Partitioning | Help   |      |
| D    |         |            |        |          |           |         |         |              |              |        |      |
|      |         |            |        |          |           |         |         |              |              |        |      |
|      |         |            |        | Upla     |           |         |         | ×            |              |        |      |
|      |         |            |        | NeoC     | enter     |         |         | × -          |              |        |      |
|      |         |            |        |          |           |         |         |              |              |        |      |
|      |         |            |        |          | ) Upload  | was si  | uccessi | tul!         |              |        |      |
|      |         |            |        |          |           |         | -       |              |              |        |      |
|      |         |            |        |          | 0         | К       |         |              |              |        |      |
|      |         |            |        |          |           |         |         |              |              |        |      |
|      |         |            |        |          |           |         |         |              |              |        |      |
|      |         |            |        |          |           |         |         |              |              |        |      |
|      |         |            |        |          |           |         |         |              |              |        |      |
|      |         |            |        |          |           |         |         |              |              |        | -    |
| Read | ly 🛛    |            |        |          | l         | Jploadi | ng Dat  | а            | COM2         | 115200 | ٤ // |

13. Close the Neocenter software and open the directory into which the binary file has been stored

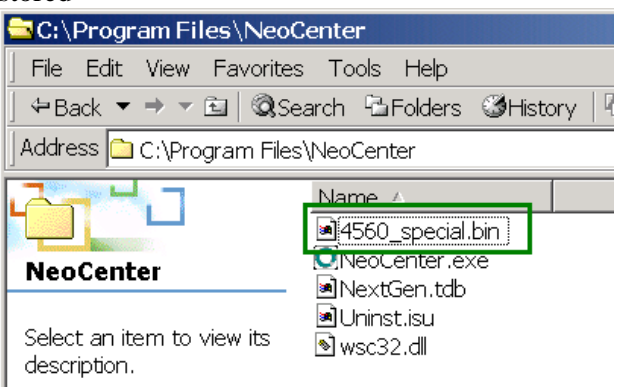

14. Make the binary file available to the IBM technical support team

#### 4.2 Pulling the logs via the the web interface

In order to pull the logs the following is required:

- An up-to-date web browser
- JRE (Java Runtime Environment) v5 (a.k.a. v1.5) or higher
- An Ethernet connection to the Library controller card
- The level 2 access password, which per default is the digit 2
- 1. Open up the web browser and point it to the 4560-SLX IP address

2. Once there enter the level 2 password, which per default is the digit 2

| 🥹 Mozilla Firefox                                                                                                    | <u>- 🗆 ×</u> |
|----------------------------------------------------------------------------------------------------|--------------|
| <u>File E</u> dit <u>V</u> iew <u>G</u> o <u>B</u> ookmarks <u>T</u> ools <u>H</u> elp                                                                                             | 0            |
| ~      ~                                                                                                    |              |
| 🏶 Getting Started 🔂 Latest Headlines                                                                                                    |              |
| Login to the Web TLC                                                                                                    | <u> </u>     |
| <ul> <li>Check to prevent other users from initiating any "Level 2"<br/>operations with the Library for the duration of your session.</li> <li>Check to disable frames.</li> </ul> |              |
| Enter a Password: *                                                                                                    |              |
| Login                                                                                                    |              |
| Applet Login started                                                                                                    |              |

3. Click on the top menu list on the entry History, scroll down until the area titled "Download a Binary File…", is displayed

4. Download the Library Special trace file (363712 bytes)

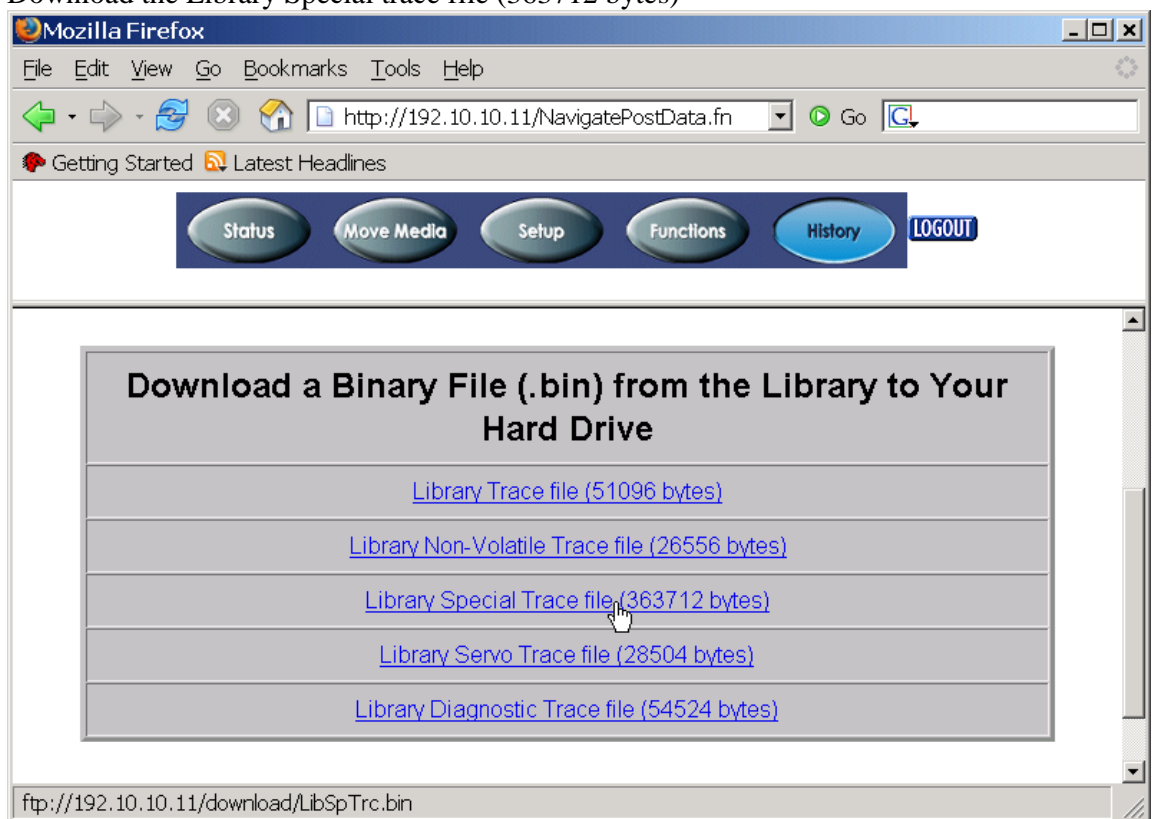

- 5. Once saved, open up the directory into which the binary file has been saved
- 6. Make the binary file available to the IBM technical support team

# 5 4560-SLX Fibre Channel Option Logs

The pulling of the Fibre Channel Option Logs ( in short FCO logs ) can either be done via the cards serial port or via the LAN. It is required that the terminal program can capture the displayed text in a text file.

**Note:** In order to pull the Fibre Channel Option Card (FCO) logs, the FCO must be installed in the library:

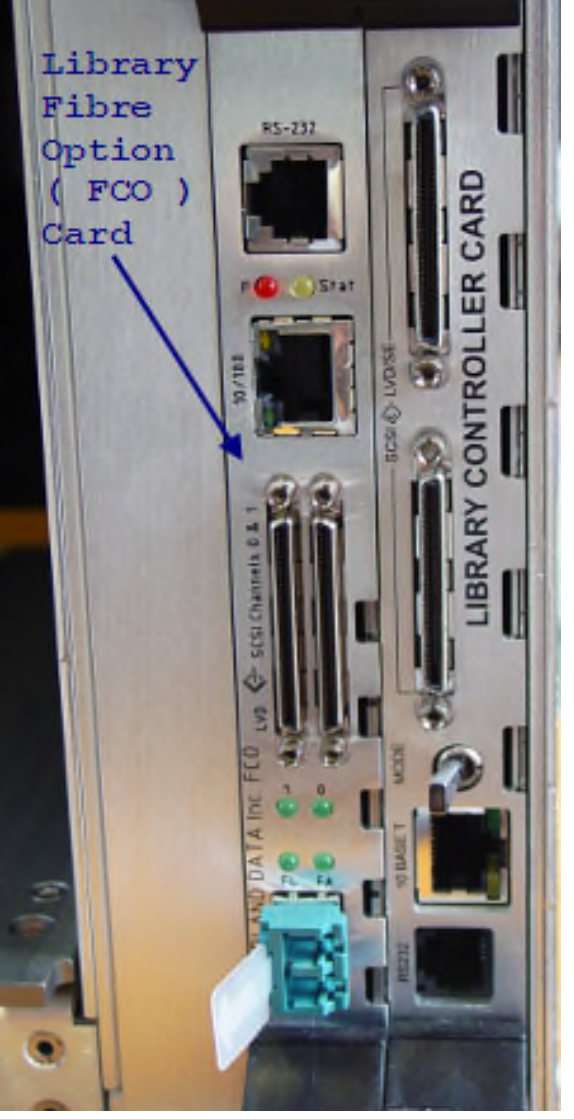

## 5.1 FCO ports

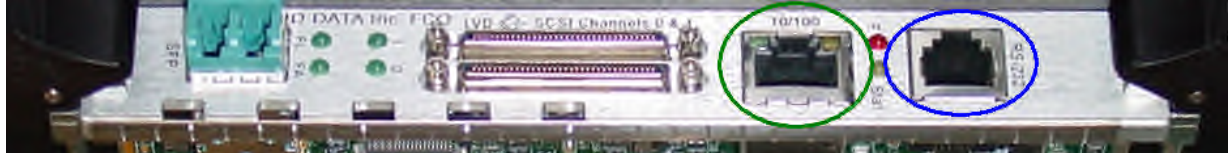

The port highlighted in green is the 10/100 Ethernet port The port highlighted in blue is the RS-232 port

#### 5.2 Pulling FCO logs via serial port

Requirements

- The host computer must be equipped with a physical RS-232 DB-9 port
- The RS-232 to RJ11 communication cable (FRU 24P7355)

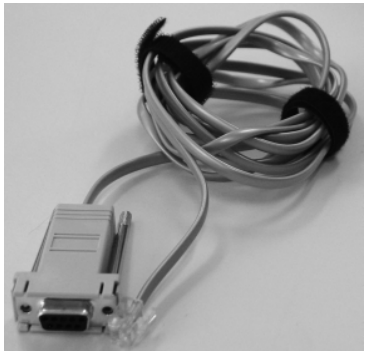

• A Terminal program that allows for capturing text output, e.g. Windows HyperTerminal

**Note:** The port settings for pulling the logs via the serial port are as follows:

- bits per second 115,200
- Data bits 8
- Stop bit 1
- Parity None
- Flow control None

#### 5.3 Pulling FCO logs via Ethernet

In order to pull the FCO logs successfully via Ethernet the connection to the FCO adapter must be established by using the telnet protocol. The default telnet password is password

**Note:** The factory default IPv4 address of the FCO card is:

10.0.0.1 and subnet mask 255.255.255.0

This address will only work, if it has not been changed. If it has been changed then use the current IPv4 address and subnet mask.

If the changed IPv4 address is unknown, then pull the logs via the FCO card's serial port.

#### 5.4 Pulling the FCO logs

**Note:** The port settings for pulling the logs via the serial port are as follows:

- bits per second 115,200
- Data bits 8
- Stop bit 1
- Parity None
- Flow control None
- 1. Connect to the 4560-SLX library either via the serial port or LAN. The default Telnet password is password
- 2. If no menu is displayed press the [ENTER] key once so that the main menu is displayed

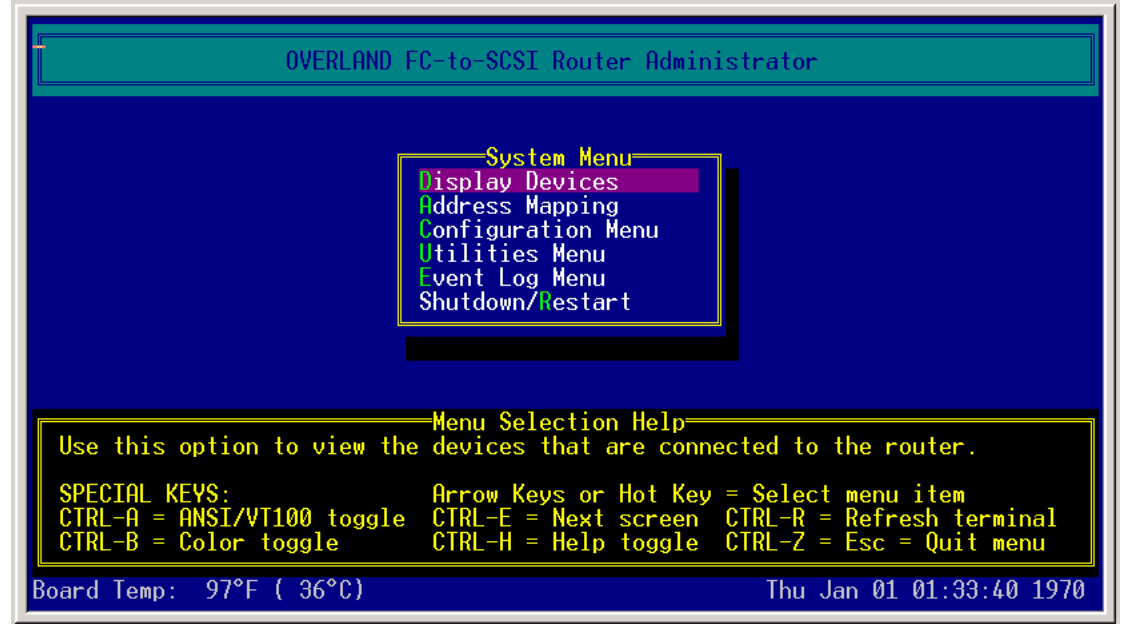

- 3. Select the menu entry Utilities Menu
- 4. In the Utilities Menu select the entry Debug Log Enable

| OVERLAND FC-to-SCSI Router Administrator                                                                                            |  |  |  |  |  |
|----------------------------------------------------------------------------------------------------|--|--|--|--|--|
| System Menu<br>D Utilities Menu<br>A Hardware Information<br>C Debug Log Enable<br>U<br>Ev<br>Shutdown/Restart                      |  |  |  |  |  |
| Menu Selection Help<br>Used for debug only. Use Enter key or Select button to toggle each<br>option, and save the changes.          |  |  |  |  |  |
| Note: The debug information shows up in Debug Log window.<br>Turn off all options in normal operation as it may impact performance. |  |  |  |  |  |
| Board Temp: 97°F ( 36°C) Thu Jan 01 01:33:48 1970                                                                                   |  |  |  |  |  |

5. Set all shown entries to Yes

| OVERLAND FC       Debug Log Enable<br>Save Changes       istrator         In       YES         Out       YES         Wem       YES         ExtCopy       YES         ExtCopy1       YES         FC       YES         FCa       YES         FCb       YES         FCb       YES         FCb       YES         FCb       YES         Misc1       YES         Misc2       YES |
|----------------------------------------------------------------------------------------------------|
| Menu Selection Help<br>Used for debug only. Use Enter key or Select button to toggle each<br>option, and save the changes.                                                                                                    |
| Note: The debug information shows up in Debug Log window.<br>Turn off all options in normal operation as it may impact performance.                                                                                                    |
| Board Temp: 95°F ( 35°C) Thu Jan 01 01:34:06 1970                                                                                                    |

- 6. Press the [ ESC ] button and confirm by selecting Yes and pressing the [ ENTER ] key, that the debugging is to be enabled
- 7. Press the [ ESC ] button once the card has confirmed that the configuration has been changed

| OVERLAND FC-to-SCSI Router Administrator                                                                                            |  |  |  |  |  |  |
|----------------------------------------------------------------------------------------------------|--|--|--|--|--|--|
| System Menu<br>D Utilities Menu<br>A Hardware Information<br>C Debug Log Enable<br>CONFIG DONE                                      |  |  |  |  |  |  |
| Menu Selection Help<br>Used for debug only. Use Enter key or Select button to toggle each<br>option, and save the changes.          |  |  |  |  |  |  |
| Note: The debug information shows up in Debug Log window.<br>Turn off all options in normal operation as it may impact performance. |  |  |  |  |  |  |
| Board Temp: 95°F ( 35°C) Thu Jan 01 01:34:13 1970                                                                                   |  |  |  |  |  |  |

- 8. If not returned to the main menu press the [ESC] button until it is displayed
- 9. Reproduce the failure

10. Configure the terminal program now such, that it captures all text displayed. In the Windows HyperTerminal tool this is done by selecting the menu Transfer / Capture Text...

| V 1                                 |                                                                                                    | <u>^</u>            |
|-------------------------------------|----------------------------------------------------------------------------------------------------|---------------------|
| 🍓 4560 FCO - HyperTerminal          |                                                                                                    |                     |
| File Edit View Call Transfer Help   |                                                                                                    |                     |
| 🗅 🚘 👩 🔏 💼 🎦 🛛 Send File             |                                                                                                    |                     |
| Receive File                        |                                                                                                    |                     |
| Capture Text                        |                                                                                                    |                     |
| Send Text File <sup>N</sup>         | to-SCSI Router Administrator                                                                                     |                     |
| Capture to Printer                  |                                                                                                    |                     |
|                                     | Display Devices<br>Address Mapping<br>Configuration Menu<br>Utilities Menu<br>Event Log Menu<br>Shutdown/Restart |                     |
| System utilities.                   | -Menu Selection Help                                                                                             |                     |
| Board Temp: 95°F ( 35°C)            | Thu Ja                                                                                                    | an 01 01:34:31 1970 |
| Creates a file of all incoming text |                                                                                                    |                     |

- 11. In the pop-up window select enter the target drive, directory, and file name as appropriate and then click on the "Start" button
- 12. Now press the key combination [ CTRL+E ]
- 13. This switches over to the "OVERLAND FC-to-SCSI Router Administrator"

| · · · · · · · · · · · · · · · · · · · |                                |                        |            |      |            |                    |
|---------------------------------------|--------------------------------|------------------------|------------|------|------------|--------------------|
|                                       | OVERLAND FC-to-                | -SCSI Ro               | outer Ac   | lmir | nistrator  |                    |
|                                       |                                |                        |            |      |            |                    |
| 01/01 01:16:49                        | CONFIG CHANGED                 | Reason                 | Code:      | 15   | SegNum:    | 1                  |
| 01/01 01:16:49                        | CNTLR PARAMS SET               |                        |            |      |            |                    |
| 01/01 01:16:50                        | CONFIG CHANGED                 | Reason                 | Code:      | 47   | SeqNum:    | 2                  |
| 01/01 01:17:38                        | ROUTER SHUTDOWN                |                        |            |      |            |                    |
| 01/01 01:22:54                        | POWER UP                       |                        |            |      |            |                    |
| 01/01 01:23:04                        | FW UPDATE DONE                 | QD11est                | 1          | 4.5  | 1521R01    |                    |
| 01/01 01:23:10                        | CONFIG CHANGED                 | Reason                 | Code:      | 15   | SeqNum:    | 1                  |
| 01/01 01:23:10                        | CNIER PHRHMS SET               | <b>D</b>               | <b>.</b> . |      | o 11       | 0                  |
| 01/01 01:23:10                        | CUNFIG CHHNGED                 | Reason                 | Code:      | 47   | SeqNum:    | 2                  |
|                                       | CUNFIG CHHNGED                 | Reason                 | Code:      | 12   | SeqNum:    | 3                  |
|                                       | CNILK PHKHMS SEI               | D                      | e          | 10   | e          | ,                  |
| 01/01 $01:32:0101/01$ $01:22:01$      | CUNFIC CHHNGED                 | Keason                 | code:      | 19   | Seqnum:    | 4                  |
| 01/01 $01.32.0101/01$ $01.32.30$      | CONETC CHONCED                 | Daacan                 | Codo       | 15   | Soallum    | 5                  |
| 01/01 01.32.39                        |                                | neason                 | coue.      | тJ   | Sequum.    | J                  |
| 01/01 $01.32.37$                      | CONETS CHONSED                 | Roason                 | Codo       | 15   | SociNum    | 6                  |
| 01/01 $01.34.1201/01$ $01.34.12$      | CNTLR PARAMS SET               | neuson                 | coue.      | 10   | Jeqnum.    | 0                  |
| 01701 01.04.12                        |                                |                        |            |      |            |                    |
| Event Log: Use                        | up/down a <del>rr</del> ows, F | Page <mark>U</mark> p, | PageDow    | ın,  | End, Home, | Dump, ESC          |
| Board Temp: 95°                       | F ( 35°C)                      |                        |            |      | Thu Ja     | 01 01:35:17 1970   |
| bour d'remp. 50                       |                                |                        |            |      | rna va     | 1 01 01.00.11 1/10 |

14. Press the key [ p ], this will collect the first set of logs

15. Press the [ESC] key and then in the next window the key [p]

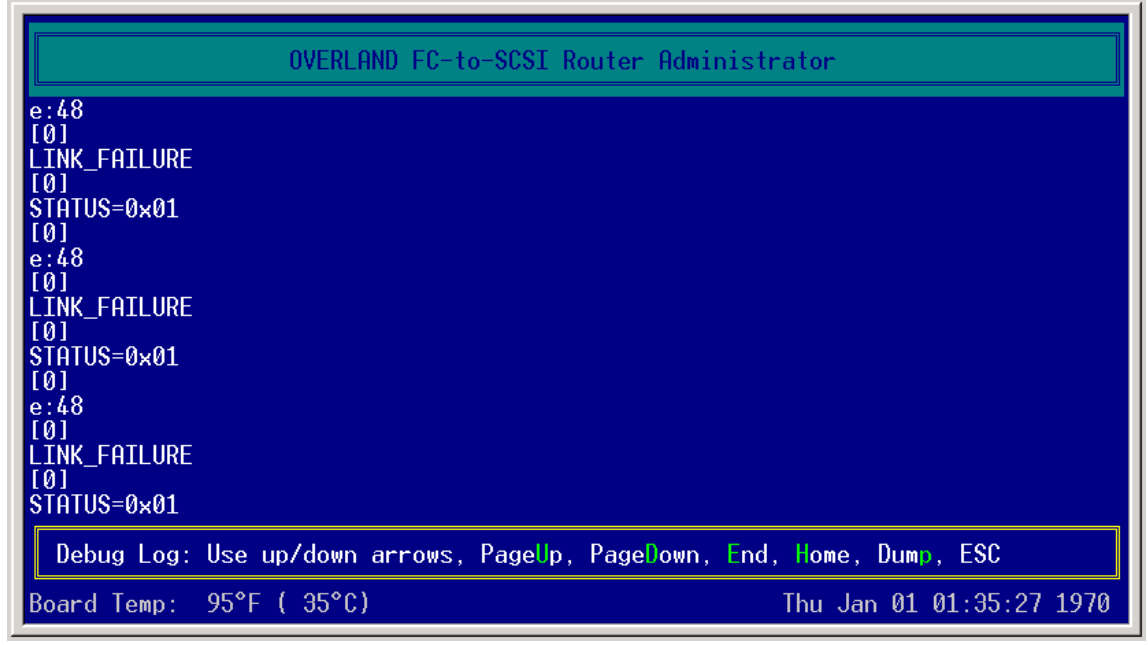

16. Press the [ESC] key and then in the next window the key [p]

|                    |                             | o-SCST Routor Odministrator  |                    |
|--------------------|-----------------------------|------------------------------|--------------------|
|                    |                             |                              |                    |
| Firmware revision: | ODITest1                    | LAN Connection:              | Installed          |
| Board revision:    | R                           | LAN Firmware Revision        | υp<br>u2 β         |
| CPLD revision:     | 00A1                        | LAN Firmware Version:        | M200R01            |
| Loader revision:   | 7.010                       | LAN Firmware Build Time:     | Jun 15 2001 16:37  |
| Serial Number:     | 00501300218H                | Ethernet Physical Hddress:   | 00-50-13-00-21-8a  |
| Backnlane Tune ID: | 7                           | Default TP Address:          |                    |
| Controller ID:     | A Primary                   | Subnet Mask:                 | 255.255.255.000    |
| Data Memory:       | 64 MB                       | Default Mask:                | 255.255.255.000    |
| Butter SDRHM ECC:  | Un                          | Gateway:                     |                    |
| VCC:               | 5.11 V                      | FTP Firmware Unload          | Enabled            |
| 2.5V(Å):           | 2.49 V                      | Telnet timeout:              | 0 minutes          |
| 2.5V(B):           | 2.49 V                      | SNMP_Traps:                  | Disabled           |
| BUFFER:            | 3.29 V                      | SNMP Event Filter:           |                    |
| UN_DUHRD TEMF.     | JU U                        | SNMF Trap Filter.            | WHRN               |
| HW Info: Use up    | o/down a <del>rr</del> ows, | PageUp, PageDown, End, Home, | Dump, ESC          |
| Board Temp: 97°F ( | (36°C)                      | Thu Jar                      | n 01 01:35:33 1970 |

|          | OVERLAND FC-to-SCSI Router Ad                                        | dministrator             |  |  |
|----------|----------------------------------------------------------------------|--------------------------|--|--|
| HOST     | Active Port FC Speed: 16b/s Curr                                     | rent = 16b/s             |  |  |
|          | GBIC Receive Status: No signal                                       |                          |  |  |
|          | Node WWN = 100000501300218Å                                          |                          |  |  |
|          | Loon TD: SNET Thactive                                               |                          |  |  |
|          | FC Addr = none AL_PA = none                                          |                          |  |  |
| CHON 0   | Router LUN: SOFT Current = 2                                         |                          |  |  |
| CHHN 0   | Bus Speed: 160                                                       |                          |  |  |
| 011011 4 | Domain Validation:Enabled                                            |                          |  |  |
| CHHN I   | Initiator IV: 7<br>Bus Speed: 160                                    |                          |  |  |
|          | Domain Validation:Enabled                                            |                          |  |  |
| ROUTER   | Scan Delay: 0 ExtCopy: ENABLED                                       |                          |  |  |
| CAPI     | Version = 3.2                                                        |                          |  |  |
| CFG I    | CFG Info: Use up/down arrows, PageUp, PageDown, End, Home, Dump, ESC |                          |  |  |
| Board T  | Temp: 95°F ( 35°C)                                                   | Thu Jan 01 01:35:40 1970 |  |  |

17. Press the [ESC] key and then in the next window the key [p]

- 18. Press the [ ESC ] key. When back in the main menu, stop any text capturing. In HyperTerminal this is done via its menu Transfer / Capture Text / Stop
- 19. In the FCO main menu select the Utilities Menu and press [ENTER]
- 20. Select the menu entry Debug Log Enable and press [ENTER]
- 21. Change all settings back to No

| OVERLAND FC       Debug Log Enable<br>Save Changes       istrator         In       N0       N0         Out       N0         Hem       N0         ExtCopy       N0         FC       N0         FC       N0         FC       N0         FC       N0         FC       N0         FC       N0         Misc       N0         Misc1       N0         Wisc2       N0         Vised for debug only.       Use Enter key or Select button to toggle each option, and save the changes.         Note: The debug information shows up in Debug Log window.         Turn off all options in pormal operation as it may impact performance |
|----------------------------------------------------------------------------------------------------|
| Board Temp: 95°F ( 35°C) Thu Jan 01 01:36:12 1970                                                                                                    |

- 22. Press [ ESC ] and confirm that the changes are to be saved
- 23. Once the configuration has been changed press the [ESC] button again
- 24. Close the connection to the 4560-SLX FCO adapter
- 25. Make the 4560-SLX FCO log file available to the IBM technical support team

HILS PAGE HIS OFFICE ALLER OLDER HIS PAGE HIS OFFICE ALLER OFFICE ALLER OFFICE ALLE

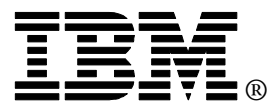

This document was written by Christian Flatscher  $\ensuremath{\mathbb{C}}$  2009 IBM Corp.  $\ensuremath{\mathbb{C}}$  2009 IBM UK Ltd.